## Accessing STOPit Solutions via the Web

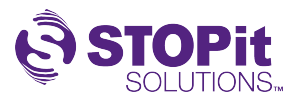

| Back                                                               | English >                                                                               |
|--------------------------------------------------------------------|-----------------------------------------------------------------------------------------|
| STOPit.                                                            | Log in<br>Access code<br>7a5f3c7d70                                                     |
| Providing anonymous reporting and incident<br>management solutions | Remember this device?   • Yes, this is my personal device   No, this is a shared device |
| e stopit                                                           | 2015 - 2023                                                                             |

## 2 Select your school from the drop down

| <u>Back</u> |                                                                  | English | > |
|-------------|------------------------------------------------------------------|---------|---|
|             | ତ୍ରି STOPit                                                      |         |   |
|             | Make a selection from the list                                   |         |   |
|             | Search A                                                         |         |   |
| mile        | Cuba High School<br>Cuba Middle School<br>Cuba Elementary School |         |   |
|             |                                                                  | 100     |   |
|             | 🕄 © STOPit 2015 - 2023                                           | /***    |   |

**3** Confirm you have selected the correct school then select the checkbox to Accept the Terms and Conditions

| 100       |                             | Jlish >          |
|-----------|-----------------------------|------------------|
|           | Back to Login               |                  |
| 1         | ୍ର STOPit                   |                  |
|           | You have selected           | 1.1              |
|           | Cuba High School            | All and a second |
|           | Accept Terms and Conditions | 6                |
|           | GET STARTED                 | -                |
| O Home To |                             |                  |
|           |                             |                  |
|           | 😵 © STOPit 2015 - 2023      |                  |

## 4 Click "Get Started"

|                                                                                                    | glish > |
|----------------------------------------------------------------------------------------------------|---------|
| Back to Login                                                                                                    |         |
| ලි STOPit                                                                                                    |         |
| You have selected                                                                                                    |         |
| Accent Terms and Conditions                                                                                                    |         |
| GET STARTED                                                                                                    | 1-1     |
| A COMPANY OF THE OWNER OF THE OWNER OWNER OF THE OWNER OWNER OWNE | 30      |
| • STOPH 2015-2023                                                                                                    |         |
| • STOPit 2015 - 2023                                                                                                    |         |